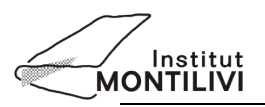

## Aportació ESO/BAT/CAS

Procés per al pagament de l'activitat

## a) PAGAMENT MITJANÇANT ELS CAIXERS AUTOMÀTICS DE "la Caixa"

Amb la llibreta de "La Caixa" o amb targeta bancària:

La llibreta ha de ser de "la Caixa".

La targeta pot ser de qualsevol Caixa o Banc.

Passos a seguir en el caixer:

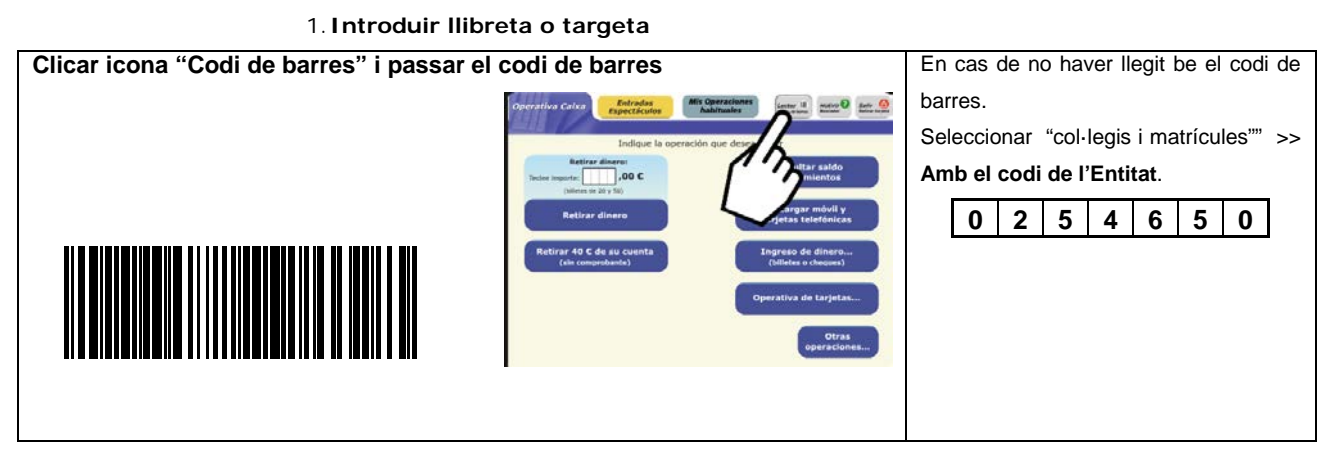

2. Omplir els espai en blanc següents:

| Import:         | 60 €         |
|-----------------|--------------|
| Nom alumne:     | Cognoms, Nom |
| Codi activitat: | 152          |

3. Un cop s'hagi fet l'operació, s'imprimiran dos rebuts, un per a la persona pagadora i l'altre per lliurar al Institut.

## b) PAGAMENT PER LÍNIA OBERTA (CLIENTS DE 'LA CAIXA')

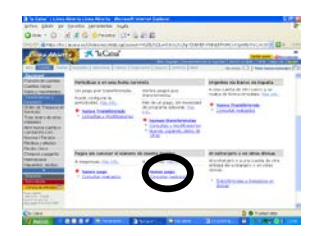

Seleccionar: Tresoreria; Transferències i traspassos; Fer un pagament nou a tercers. Posar el codi de l'entitat (0254650); Import; Nom alumne; Activitat (codi activitat)